## **E-mailing Your Scoresheets**

Open your e-mail account and attach your scoresheet as you would attach any other file.

## **Suggested Procedure**

- 1. Create a "Scoresheets" folder on your desktop.
- 2. Print your scoresheet as PDF file into the "Scoresheets" folder.
- 3. Name your scoresheet ... as desired by the recipient?
- 4. Open your E-mail.
- 5. Browse to find the scoresheet.
- 6. Attach the scoresheet.
- 7. Send.